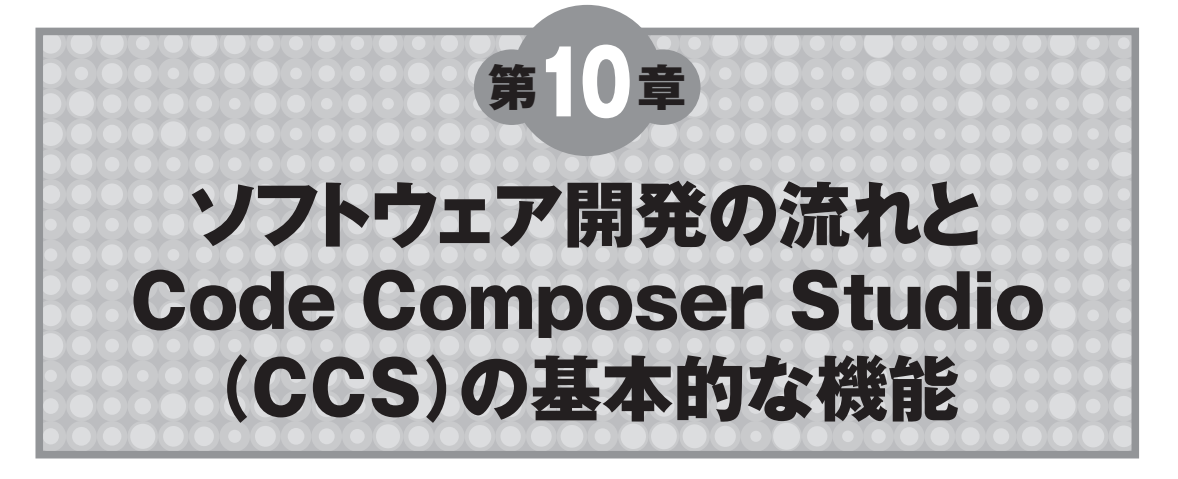

第2部ではハードウェアを中心に解説してきました.この第3部では、ソフトウェアの開発について 説明します.最初に、ソフトウェア開発全体の流れを解説します.そのあと、統合開発環境Code Composer Studio(CCS)の基本的な機能について、コンパイルして実行ファイルを作り、デバッグを 行ってからベンチマークをとるまでの流れで説明します.この章を理解すると、CCSがもっているさ まざまな機能を使って、DSP上でプログラムを動作させ、デバッグ/ベンチマーク計測ができるよう になります.

# 10-1 ソフトウェア開発の流れ

ディジタル信号処理の新しいアルゴリズムは、通常、研究所で研究/作成され、C/C++のプログラ ムで、パソコンやワークステーション上で評価している場合が多く見受けられます。研究者はアルゴ リズムを考えることが仕事ですから、その検証手段は特定はされません。しかし、実際の組み込みシ ステムを構築する場合、どうしても、いろいろと制約が付いてしまいます。ときにはシステムに搭載 しているメモリが少なかったり、ときには筐体が小さく発熱(消費電力)を抑えることが必要だったり します。そこで、パソコンより低消費電力で高性能なDSPによるシステムが登場するわけです。

この場合組み込みユーザは、パソコンやワークステーション上で実現しているC/C++のプログラム をC6000 DSP上でコンパイル、実行させることから始まります.もちろん、検証用の入力データと その結果を用意し、正しく動作するまでデバッグしていきます.

正しい動作を確認した後、プログラム最適化とベンチマーク(実行速度)計測を繰り返し行い、満足のいく性能まで向上させます(図10-1). プログラム最適化は、コンパイラの最適化オプションを付け/キャッシュをONにするといった、基本的な最適化から始めます.その後、さまざまな最適化手法や、Code Composer Studioに付属しているツールで高速化していきます(第11章,第12章参照).プログラムの高速化はC6000 DSPの場合、ほぼ100%、C言語上での最適化となります.

C6000 DSPの場合、プログラム最適化前は、思っていたような性能が出ていないはずです.しか

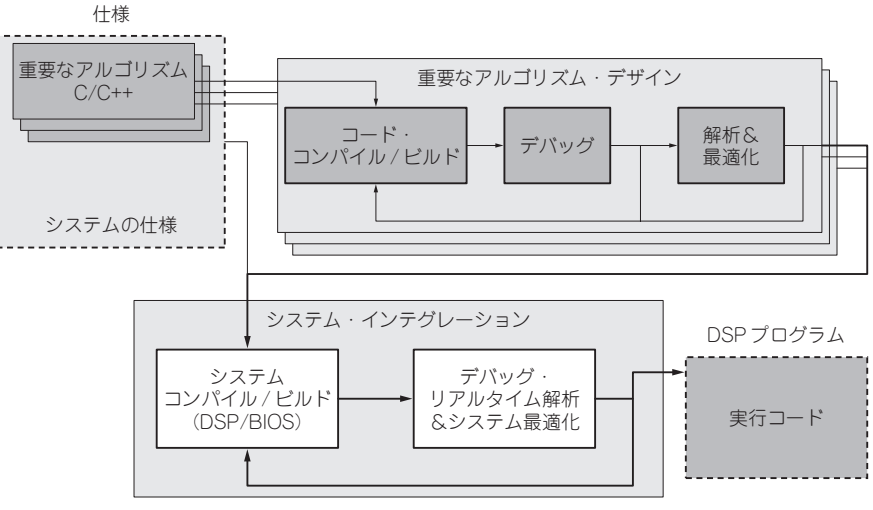

図10-1 ソフトウェア開発フロー

し最適化後は(アルゴリズムに依存するが)数十倍の速度を得ることも十分可能です.

これらのアルゴリズムが満足のいく性能まで向上させるとともに、これらを含んだシステムとして、 プログラムを構築します. TI社ではDSP/BIOSというリアルタイムOS(RTOS)が無償提供されてい ます. その後、システムとしてのデバッグ/最適化を行います.システム全体でのリアルタイム解析機 能も用意されています. これで、プログラムは完成です.

まとめると、次のようなソフトウェア開発の流れとなります.

①パソコン/マイコンで作成したC言語プログラムを、DSP上でコンパイル/デバッグ

②ベンチマークを取りながら最適化を行い、満足のいく性能まで向上させる

③これらのプログラムを組み込み、システムとして構築、デバッグ、システム全体の最適化

第3部では、上記の流れにそって、CCSの基本的な使い方から、プログラム高速化の方法、DSP/ BIOSを使ったシステム構築/最適化まで解説します.

# 10-2 シミュレータ,エミュレータ,DSKの違いの詳細

DSPのプログラムを評価するためには、大きく分けて次の3種類があります。

- 1. パソコン上で動作するシミュレータを使って評価する場合
- 2. 実機上でエミュレータを使って評価する場合(図10-2)

3. TIが提供する安価な評価環境 DSPスタータ・キット (DSK)を使用する場合

1番目は,「シミュレータ」で, パソコン上でDSPのプログラムをシミュレーションします.

2番目は、ユーザが作成したDSPボード上にJTAG端子を出してXDS510-USBやXDS560などの JTAG対応のエミュレータを接続します.このエミュレータ経由で、ボードに搭載されているDSP上

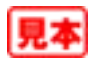

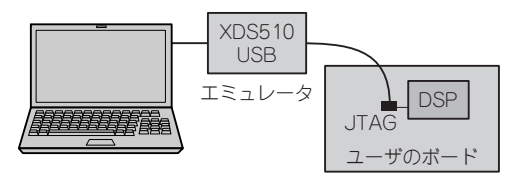

図10-2 エミュレータ経由での評価環境

での評価を行うことができます.この場合,動作するDSP搭載ボードとエミュレータが必要です.

3番目は、DSPスタータ・キット(DSK)を使った場合です.このDSKは、ボード上にエミュレータの回路が組み込まれていると考えてください.ユーザは、USBケーブルでパソコンとDSKを接続するだけで、DSK上に搭載されているDSPの評価を行うことができます.

これら3種類とも、まったく同じTI DSPの統合開発環境 Code Composer Studioの環境で評価で きます.ドライバを選択するだけで、シミュレータやエミュレータ、DSK に対応できます.この選択 は「CCS Setup」で、CCSを起動する前に行います.

# 10-3 CCS Setup

とりあえず, CCS Setupを立ち上げてみましょう. CCS3.1では,図10-3のような画面が表示されます.

一番左の「System Configuration」欄には,現在選択しているドライバ(この図では,DM642の Simulatorを選択),真ん中の「Available Factory Boards」には,インストールされているドライバ

| 🖗 Code Composer Studio Setu                         | p                          |             |         |             |    |                             | × |
|-----------------------------------------------------|----------------------------|-------------|---------|-------------|----|-----------------------------|---|
| <u>F</u> ile <u>E</u> dit <u>V</u> iew <u>H</u> elp |                            |             |         |             |    |                             |   |
| System Configuration                                | Ausilable Esotory Pearde   | Family      | Platfo  | Endia       | ^  | My System                   | ^ |
|                                                     | Available Factory boards   | C64×: 🕶     | All 🔻   | All 💌       |    |                             |   |
| 📮 My System                                         | C6414 Device Cycle Acc     | C64xx       | simula  | little      |    | DM642 Device Cycle Accurate |   |
| E BM642 Device Cycle Accurate                       | C6414,15,16 Rev 1.0x XD    | C64xx       | xds51   | *           |    | Number of Devices:          | - |
| - S DM642                                           | E3:C6414,15,16 Rev 1.0x XD | C64xx       | xds56   | *           |    | 1                           | = |
|                                                     | C6415 Device Cycle Acc     | C64xx       | simula  | little      |    |                             |   |
|                                                     | C6416 DSK XDS510 PP        | C64xx       | pp em   | *           |    |                             |   |
|                                                     | C6416 DSK XDS510 USB       | C64xx       | xds51   | *           |    |                             | _ |
|                                                     | Berge C6416 DSK-USB        | C64xx       | dsk     | *           |    |                             |   |
|                                                     | C6416 Device Cycle Acc     | C64xx       | simula  | little      |    |                             |   |
|                                                     | C64xx CPU Cycle Accur      | C64xx       | simula  | little      |    |                             |   |
|                                                     | EmiC64xx PP Emulator       | C64××       | pp em   | *           |    |                             |   |
|                                                     | C64xx SPI525 PCI Emula     | C64××       | spi525  | *           |    |                             |   |
|                                                     | C64xx XDS510 Emulator      | C64xx       | xds51   | *           |    |                             |   |
|                                                     | C64xx XDS510USB Emul       | C64xx       | xds51   | *           |    |                             |   |
|                                                     | C64xx XDS56U Emulator      | C64xx       | xds56   | *           |    |                             |   |
|                                                     | DM642 Device Cycle Ac      | C64xx       | simula  | little      |    |                             |   |
|                                                     | DM642 EVM XDS510 ISA       | C64xx       | xdsb1   | *           |    |                             |   |
|                                                     | INFOMOSE EVM XUSSIU PP     | C64xx       | ppem    | *           |    |                             |   |
|                                                     | INFOMO42 EVM XUSSIU US     | C64xx       | XOSOI   | *           |    |                             |   |
|                                                     | LEBED MO42 EVM AD3500 FOL. | 004XX       | XUSOU   | *           | v  |                             | _ |
|                                                     |                            | atom Daa    | ula 🔿 d | Queste Desi | ÷. |                             | ~ |
|                                                     | Be Factory Boards          | ISUM DUA    |         | oreate bua  |    |                             | 1 |
| Save & Quit Remove                                  | Add << Ad                  | dd Multiple |         |             |    | Modify Properties           |   |
| Drag a device driver to the left to add a           | board to the system.       |             |         |             |    |                             |   |

図10-3 CCS Setupの画面

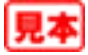

が表示されます.新しくモードを切り替える/ドライバを入れ替える場合は,現在選択しているドライ バを消去し,新しいドライバを追加します.たとえば,C6416-DSK上でCCSを立ち上げたいときに は,「System Configuration」内のMy Systemsにあるドライバを選択し下のRemoveボタンを押し て現在のドライバを削除した後,「Available Factory Boards」内のC6416-DSK-USBを選択して,下 の<< Addボタンを押すと, My Systemsに組み込まれます.マウスを使って,C6416-DSK-USBド ライバをドラッグ&ドロップでMy Systemsにもっていっても組み込み可能です.これで,シミュレー タ/エミュレータ/DSKの選択は終了です.

### 10-4 GEL(General Extension Language)ファイル

CCSを立ち上げる前に、もう一つ行うことがあります. それは、CCS起動時の各ボードの設定や、 ボードに合わせたCCSの設定です. これは、C言語ライクなスクリプト言語 GEL (General Extension Language)を用いて設定できます. C6416T-DSKやC6713-DSKの場合、ボードに合わせて設定を記述 したファイル「GELファイル」が定義されているので、何もする必要はありません. しかし、ユーザ が作成したボードの場合、設定を変更したいときは、その設定にあったGELファイルを作成する必要 があります. この作成したGELファイルは、ドライバで選択しているプロセッサのPropertiesで指定 しています(図10-4).

GELはC言語ライクなスクリプト言語になっており、C言語を知っている人であれば簡単に理解で きるようになっています(ユーザ定義の関数やif文も可能). CCSへの設定は、「GEL\_」から名前が始

| 🍘 Code Composer Studio                              | Setup                                    |                                    |                        |  |  |  |  |  |  |
|-----------------------------------------------------|------------------------------------------|------------------------------------|------------------------|--|--|--|--|--|--|
| <u>E</u> ile <u>E</u> dit <u>V</u> iew <u>H</u> elp |                                          |                                    |                        |  |  |  |  |  |  |
| System Configuration                                | Current Procces D                        | Priver Location                    | 0                      |  |  |  |  |  |  |
| My System<br>C64xx XDS510USE                        | cessor Properties                        | Þ                                  | C pe:                  |  |  |  |  |  |  |
| cpu_0                                               | Property                                 | Value                              | =                      |  |  |  |  |  |  |
|                                                     | GEL File                                 | C:\CCStudio_v3.1\cc\gel\dsp641x.ge | Studio_v3.1\cc\gel\dsp |  |  |  |  |  |  |
|                                                     | Master/Slave                             | N/A                                | ave:                   |  |  |  |  |  |  |
|                                                     | Startup Mode                             | Stop-mode                          |                        |  |  |  |  |  |  |
|                                                     | Change property value as nece<br>Summary | ssary in the right column.         | ode:<br>mode           |  |  |  |  |  |  |
|                                                     | ОК                                       | Cancel                             |                        |  |  |  |  |  |  |
|                                                     |                                          |                                    | >                      |  |  |  |  |  |  |
| Save & Quit Remove Kadd Kultiple Modify Properties  |                                          |                                    |                        |  |  |  |  |  |  |
| Select the system node to add a                     | new board to the system confi            | guration.                          | 11.                    |  |  |  |  |  |  |

図10-4 ドライバで選択しているプロセッサのプロパティ

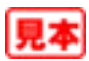

表10-1 GEL callback 関数

| 関 数                       | 説 明                            |  |  |  |  |  |
|---------------------------|--------------------------------|--|--|--|--|--|
| StartUp()                 | CCS 起動時に実行される                  |  |  |  |  |  |
| OnTargetConnect()         | CCS 上から Connect を行ったときに実行される   |  |  |  |  |  |
| OnReset( int )            | CCS 上から DSP RESET を行ったときに実行される |  |  |  |  |  |
| OnPreFileLoaded()         | CCS からプログラムをロードする前に実行される       |  |  |  |  |  |
| OnFileLoaded( int , int ) | CCS からプログラムをロードした後に実行される       |  |  |  |  |  |
| OnRestart( int )          | CCS 上から RESTART を行ったときに実行される   |  |  |  |  |  |
| OnHalt()                  | CCS 上から Halt を行ったときに実行される      |  |  |  |  |  |

まるGEL 関数で行います.このGEL 関数はCCS上でのコマンドに対応した関数を用意しており,CCS への各種設定を行えます.GELの文法を組み合わせ,ユーザのボードに合わせた初期設定を記載したり,よく使用するコマンド群をユーザ定義のCCSメニューに入れることもできます.

また**表10-1**のように、CCS上で特定のコマンド実行時に起動されるGEL callback 関数が規定されています.これらの関数内にはCCSの設定やボードの設定を記載します(Connectなどのコマンドについては後で説明する).

ここで,設定が必要な二つの関数について説明します.一つ目はStartUP 関数で,CCS起動時に 実行されます.この関数では,必ずDSPから見たメモリ・マップの設定をCCSに教える必要がありま す.これには,内部RAMや内部ペリフェラルの設定空間もすべて必要です.メモリ空間をCCSに教 えないと,ロード時にエラーが生じたり正しくメモリの内容を表示しなかったりするので,必ず設定 してください.このメモリ・マップの設定を行うために,GEL\_MapOn/GEL\_MapReset/GEL\_MapAdd などのGEL 関数が定義されています.**リスト10-1**に例を示します.

二つ目はOnTargetConnect()関数で、エミュレータがDSPに接続しにいく(Connect)ときに実行 されます.通常は、エミュレータを接続したらすぐにすべてのメモリ空間を表示できるように、EMIF

### Column…10-A CCSのHelpはお勧め

ソフトウェアを開発しているときにDSPに関し て調べたい内容があった場合は、Code Composer StudioのHelp機能をお勧めします.CCS上の メニューのHelp->ContentsもしくはWindowsの スタート・メニューのTexas Instruments->Code Composer Studio 3.1->Documentation->TMS320C64x Help(CCS3.1の場合)で立ち上がります.

このHelpには、GELを含むCCSの機能はもち ろん、C標準ライブラリの説明やチュートリアル、 後で説明する DSP/BIOS や Chip Support Library の API, ディジタル信号処理ライブラリや画像処 理ライブラリの API, C6000 コアの命令セットま で幅広く記載されています. とても便利な Help 機 能です. 何か分からない単語があれば, Helpで調 べることをお勧めします. CCS3.1 から, C6000 DSPの Help は3分割され, C62x, C64x, C67x そ れぞれの Help となっています.

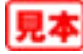

#### リスト10-1 GEL 関数の例

### リスト10-2 EMIFの設定例

```
OnTargetConnect()
{
    #define EMIFA_GCTL 0x01800000
    #define EMIFA_CE0 0x01800008
    #define EMIFA_SDRAMCTL 0x01800018
    #define EMIFA_SDRAMEXT 0x0180001c
    #define EMIFA_SDRAMEXT 0x01800020
    *(int *)EMIFA_GCTL = 0x00052078;
    *(int *)EMIFA_CE0 = 0xfffffd3; /* CE0 SDRAM */
    *(int *)EMIFA_SDRAMCTL 0x57115000; /* SDRAM control */
    *(int *)EMIFA_SDRAMTIM = 0x0000081b; /* SDRAM timing (refresh) */
    *(int *)EMIFA_SDRAMEXT = 0x001faf4d; /* SDRAM extended control */
    /* ... */
}
```

の設定を行います.とくにSDRAMを搭載しているボードは,EMIFの設定をしないと正しく表示で きません.EMIFの設定は,C言語のポインタの記述で指定できます.ほかにもPLLやボード固有の 設定を行います.リスト10-2に例を示します.

ほかのCallback関数では、OnReset関数にはEMIF 設定を記載したり、OnPreFileLoaded() 関数へは、DSP自身をRESETするGEL\_Reset()関数とEMIF 設定を記載したりします.GEL関数や GEL文法の詳細については、CCSのHelp Fileを見てください.また、GELファイルのサンプルは、 ¥CCStudio v3.1¥cc¥gel(CCS3.1の場合)を参照してください.

## 10-5 CCSを立ち上げる前に

CCS Setupでドライバ/GELの設定が終わりました.シミュレータの場合は、このほかに動作周波数など、DSP自身の詳細な設定もできます(図10-5).

先ほどのGELファイルの設定時の画面で,表10-2のような設定が可能です.

XDS510-USBやXDS560エミュレータの場合,エミュレータとDSP搭載ボートを接続して,ボード

| ocessor Properties                                                                                                    |                                                                | (   |
|----------------------------------------------------------------------------------------------------|----------------------------------------------------------------|-----|
| Property                                                                                                    | Value                                                          |     |
| Simulator Type                                                                                                    | Functional                                                     | ~   |
| CPU Clock(MHz)                                                                                                    | Not Applicable                                                 |     |
| EMIF Clock(MHz)                                                                                                    | Not Applicable                                                 | 100 |
| Simulate Cache                                                                                                    | Yes                                                            |     |
| Rewind                                                                                                    | ON                                                             | -   |
| Rewind Trace                                                                                                    | In Memory                                                      |     |
| Detect CPU Resource Conflicts                                                                                                    | Yes                                                            |     |
| Change property value as necessa<br>Summary                                                                                                    | ry in the right column.                                        | ×   |
| Tips:<br>- Use init64xxsim.gel<br>- Select Cycle Accurate simulator:<br>- Turning off cache simulation imp<br>- Switch Rewind Types learning to | s to get precise cycle information.<br>roves simulation speed. | <   |
| OK                                                                                                    | Cancel                                                         |     |

図10-5 シミュレータでのプロセッサのプロパティ

表10-2 シミュレータでの設定

| GEL ファイルの設定      | ファイル名の指定                                                      |
|------------------|---------------------------------------------------------------|
| デバイスの設定          | このドライバでシミュレーションできるデバイスを選択                                     |
| シミュレータの動作設定      | Cycle Accurate(正しくサイクル数を計測)<br>もしくは, Functional(コアのみシミュレーション) |
| CPUクロック          | CPUコアの動作周波数を設定                                                |
| EMIF クロック        | EMIFクロック周波数を設定                                                |
| CPUリソース・コンフリクト   | 検出する / しない                                                    |
| Reserve メモリ・アクセス | 検出する / しない                                                    |
| エンディアン           | リトル・エンディアン、もしくはビッグ・エンディアン                                     |

| 181                   | DM64         | 2 Dev               | ice Cyc         | le Accu       | rate        | Simulat | or/DM6  | i42 - I | )M642 (Si       | mulator) | – Code            | Compos | er Sti    | udio    |                              |  |
|-----------------------|--------------|---------------------|-----------------|---------------|-------------|---------|---------|---------|-----------------|----------|-------------------|--------|-----------|---------|------------------------------|--|
| <u>F</u> ile          | <u>E</u> dit | ⊻iew                | <u>P</u> roject | <u>D</u> ebug | <u>G</u> EL | Option  | Profile | Tools   | DSP/BIOS        | Window   | <u>H</u> elp      |        |           |         |                              |  |
| 省                     | Ê.           | 1   %               | Þ C             | $  \sim \sim$ |             |         |         |         | •               | 1 A 14   | 7 <sub>10</sub> 🙀 | 4 6    | <b>\?</b> | =(+ ≡(+ | (2 (2)<br>(2 (2))<br>(2 (2)) |  |
|                       |              |                     | Ŧ               |               |             |         | - 4     | ) 🖽 H   | <b>* *</b>   •) | 2 8      | 8                 | R.     |           |         |                              |  |
| Ę.                    | 66^          | Ö                   | 🛛 ei 🛛          | i s           | व हा        |         |         |         |                 |          |                   |        |           |         |                              |  |
| 6<br>6<br>6<br>6<br>6 | <b>₽</b>     | iles<br>GEL<br>Proj | files<br>ects   |               |             |         |         |         |                 |          |                   |        |           |         |                              |  |

図10-6 CCSの起動直後の画面

の電源を入れてDSPを起動しておく必要があります.DSKの場合も,同じようにDSKとパソコンとをUSBケーブルで接続し,DSKの電源を入れてください.

さあ、CCSを実行してみましょう.図10-6のような画面が立ち上がります.

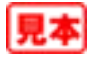